# **Extreme Management Center<sup>®</sup> Suite** Installation

This document provides instructions for installing and launching Extreme Management Center (formerly NetSight), and for launching Management Center applications on remote Management Center clients. It also includes information for those upgrading from an earlier version of Management Center.

#### **IMPORTANT:** Backup the Management Center database prior to performing the upgrade and save it to a safe location. Use the **Server Information** window to perform the backup. From the menu bar, access **Tools > Server Information** and select the **Database** tab.

# **General Information**

Before you install Extreme Management Center, read the *Extreme Management Center Release Notes*. The most recent version of these release notes can be found on the Management Center (NMS) Documentation web page: <a href="http://extranet.extremenetworks.com/downloads">http://extranet.extremenetworks.com/downloads</a>. After entering your email address and password, follow this path to the document: Software & Security > NetSight (NMS) > Documentation > Manuals & Release Notes > NetSight 7.0 > NetSight Suite.

Additionally, if installing Management Center on an EXOS system on which version 16.1 or later is installed, you need to initialize the system in enhanced security mode. Additional information is available in the <u>EXOS User Guide</u>.

**NOTE:** The terms engine, gateway, and engine are used interchangeably throughout Management Center documentation.

# **Operating System Requirements**

These are the operating system requirements for both the Management Center server and remote Management Center client machines.

**IMPORTANT:** Beginning in Management Center version 7.0, only 64-bit operating systems are officially supported on the Management Center server and remote Management Center client machines. Upgrade any Management Center server or client machine currently running a 32-bit OS to a 64-bit OS.

- Windows 64-bit (qualified on the English version of the operating systems)
  - Windows Server<sup>®</sup> 2003 w/ Service Pack 2
  - Windows Server<sup>®</sup> 2008 Enterprise
  - Windows Server<sup>®</sup> 2008 R2
  - Windows Server<sup>®</sup> 2012
  - Windows® 7
  - Windows<sup>®</sup> 8 and 8.1
- Linux 64-bit
  - Red Hat Enterprise Linux WS and ES v5 and v6
  - SuSE Linux versions 10, 11, and 12.3
  - Ubuntu 11.10, 12.04, and 13.04
- Mac OS X<sup>®</sup> 64-bit (remote Management Center client only)
  - Lion
  - Mountain Lion
  - Mavericks
  - Yosemite

# Extreme Management Center Server and Client Hardware Requirements

These are the hardware requirements for the Management Center server and Management Center client machines:

|                  | 9              |                |                                            |
|------------------|----------------|----------------|--------------------------------------------|
|                  | Small          | Large          | Enterprise                                 |
| Operating System | 64-bit Desktop | 64-bit Server  | 64-bit Ubuntu Server                       |
|                  | • Windows      | • Ubuntu       |                                            |
|                  | • Ubuntu       | Red Hat        |                                            |
|                  | Red Hat        | SUSE           |                                            |
|                  | SUSE           |                |                                            |
| CPU              | Quad Core      | Dual Quad Core | Dual Hex Core                              |
| Memory           | 8 GB           | 12 GB          | 24 GB                                      |
| Free Disk Space  | 40 GB          | 100 GB         | Greater than 100 GB                        |
| Storage Capacity | NA             | NA             | Dual 1 TB hard drives with RAID controller |

#### Extreme Management Center Server

#### Extreme Management CenterClient

- Recommended Dual-Core 2.4 GHz Processor, 2 GB RAM
- Free Disk Space 100 MB (User's home directory requires 50 MB for file storage)
- Java Runtime Environment (JRE):
  - version 6
  - version 7, update 40 or higher
  - version 8
- Supported Web Browsers:
  - Microsoft Edge and Internet Explorer version 11
  - Mozilla Firefox 34 and later
  - Google Chrome 33.0 and later

#### **Extreme Access Control Engine Version Requirements**

For complete information on Extreme Access Control engine version requirements, see the <u>Upgrade Information</u> section of these Installation instructions.

#### **Screen Resolution**

For optimum display of Management Center windows and tables, the recommended minimum screen resolution setting for Management Center

clients is 1024 by 768 pixels. For optimum display of graphs and tables, the recommended minimum screen resolution setting is 1280 by 1024 pixels.

# **Evaluation License**

If you request a Management Center evaluation license, you receive an Entitlement ID. This Entitlement ID allows you to generate a product evaluation license key. Refer to the instructions included with the Entitlement ID to generate the license key. Use the key when you install the product.

To install Management Center using an evaluation license, refer to the Management Center Installation instructions for Windows or Linux contained in this guide.

To upgrade from an evaluation license to a purchased license, see the instruction in the <u>Upgrading an Evaluation License</u> section.

# **Extreme Management Center Services**

During the Management Center installation, you can enable the Management Center Services, allowing it to run in the background on the Management Center server. The service starts automatically by default, and if you shut down and restart the machine, the service is restarted automatically.

You can also restart the services manually or disable a service so it does not start automatically when you restart the server. For information on how to do these procedures, see Extreme Management Center Services under the *Suite-Wide Tools User Guide*.

The services offered depend on whether your platform is Windows or Linux.

- SNMPTrap Service (Windows and Linux) Enables SNMP trap messages to be received and logged when problems or irregularities are detected on network devices. Only one trap service may be running at a time on a server. If you are also running a network management system on the server, you may wish to use the network management trap service. *Windows Users*: Windows users should check for and stop any other SNMP trap service before enabling the Management Center version (see <u>Stop</u> <u>Other Services</u>).
- TFTP (Windows and Linux) Enables you to upload and download configuration files, and download firmware to devices. Only one TFTP service may be running at a time on a machine.

NOTE: The Management Center TFTP Service does not support IPv6.

*Windows Users*: Windows users should check for and stop any other TFTP service before enabling the Management Center version (see <u>Stop Other</u> <u>Services</u>).

*Linux Users:* Typically, the TFTP service that exists in Linux is disabled; however, if it is enabled, you may wish to disable it and enable the Management Center version of TFTP which provides additional features for Management Center. If you elect to enable the Management Center version on the Linux platform, you must first disable the Linux TFTP service and perform some configuration as follows:

- 1. Using a text editor, edit the file /etc/xinetd.d/tftp
- 2. Set disable = yes

```
Sample file:
service tftp
{ flags = REUSE
socket_type = stream
wait = no
user = root
server = /usr/sbin/in.tftp
disable = yes
}
```

- 3. Then run:/etc/rc3.d/S56xinetd restart
- BOOTP (Windows only) Enables the Management Center server to also be a BOOTP server. This allows the server to supply devices with firmware images (or other basic identity information) in the event the device's current firmware image becomes corrupt. Only one BOOTP service can be running at a time on a machine.
- Syslog (Windows only) Management Center Console maintains a record of syslog messages in the Syslog tab of the Event View.

# **Upgrade Information**

Extreme Management Center 7.0 supports upgrades from NetSight 6.3 and 6.2. If you are upgrading from a NetSight version prior to 6.2, you must perform an intermediate upgrade. For example, if you are upgrading from NetSight 6.0, you must first upgrade to NetSight 6.2, and then upgrade to Management Center 7.0.

# **IMPORTANT:** When performing an upgrade, be sure to backup the Management Center database prior to performing the upgrade, and save it to a safe location. Use the **Server Information** window to perform the backup. From the menu bar, access **Tools > Server Information** and select the **Database** tab.

During the installation you have the option to backup additional user files by selecting a checkbox on the Previous Installation Detected screen. This option lets you backup user files such as Inventory Manager archive files not automatically backed up during the install because the backup could take several minutes.

#### Important Upgrade Considerations

- If your network is using Application Analytics engines, you must first perform the Management Center upgrade to version 7.0 and then upgrade the Application Analytics engines.
- If you are running Data Center Manager (DCM), a Mobile Device Management (MDM) integration, or other OneFabric Connect or Fusion integration with Management Center:
  - The OneFabric connect module is disabled on upgrade, and requires a new version in order to operate with Management Center 7.0. You must install an updated module that supports Management Center 7.0. Contact your account team for information on obtaining this update.
  - You must install a Management Center Advanced (NMS-ADV) license with 7.0 when you upgrade. Contact your account team for information on obtaining this license.
- If you are accessing Web Services directly or through OneFabric Connect you need to install a Management Center Advanced (NMS-ADV) license. Contact your account team for information on obtaining this license.
- When upgrading a 64-bit Management Center server or when upgrading from a 32-bit to a 64-bit Management Center server, if the -Xmx setting is set below 1536m, it is increased to 1536m.
- Older NetSight licensing keys (starting with INCREMENT) are no longer supported as of NetSight 5.0 and later. If you have one of these keys, please contact Extreme Networks Support for license upgrade information.
- The 4.xx version of the NAC Request Tool is not compatible with the 7.0 Management Center server. If you are using the NAC Request Tool you need to upgrade the version of NAC Request Tool to version 7.0.

# **Upgrading an Evaluation License**

To upgrade from an evaluation license to a purchased copy, contact your Extreme Networks Representative to purchase the software and receive an Entitlement ID. You do not need to reinstall the software to perform the conversion.

Prior to installing Management Center, you should redeem your Entitlement ID for a product license key. Refer to the instructions included with the Entitlement sent to you.

If your Evaluation copy has not expired:

- 1. From the Management Center Console menu bar, select Tools > Server Information.
- 2. In the Server Information window, click the License tab.
- 3. Select NetSight Evaluation from the table and click Add License.
- 4. Read and accept the License and click **OK**.
- 5. Enter the license text that you received when you generated the product license key.
- 6. Click Update. The license file is updated with the new license text.

If you have let your Evaluation Copy expire, when you launch Console a window opens where you can enter the license text.

# **Upgrading to Extreme Management Center NAC Manager** 7.0

#### Important Captive Portal Changes

In NetSight 6.0, the NAC captive portal was enhanced to provide a more modern look and feel. If you have used the custom style sheet, you need to review pages, as there are likely be changes required to allow the custom styles to display correctly with the new page layout. After upgrading, Extreme Access Control administrators should log on to the screen preview page (https://<Extreme Access ControlengineIP>/screen\_preview) of the NAC captive portal to verify that the portal still looks acceptable for display to end users. If your portal configuration is limited to setting colors and images, there should be no problem with the new portal look and feel, although you may want to set some of the new color options.

#### General Upgrade Information

When upgrading to Management Center NAC Manager 7.0, you are not required to upgrade your Extreme Access Control engine version to 7.0. However, both NAC Manager and the Extreme Access Control engine must be at version 7.0 in order to take advantage of the new id7.0 features. Management Center NAC Manager 7.0 supports managing Extreme Access Control engine versions 6.3 and 6.2.

# **NOTE:** NAC 7.0 is not supported on the 2S Series and 7S Series NAC Controllers. You cannot upgrade NAC Controllers to version 7.0, but you can use NAC Manager 7.0 to manage controllers running version 4.3.xx.

You can download the latest Extreme Access Control engine version at the Network Management Suite (NMS) Download web page <u>http://extranet.extremenetworks.com/downloads/Pages/NMS.aspx</u>. Be sure to read through the Upgrading to NAC 7.0 document (available on the Extreme Management Center (NetSight) Documentation web page > Manuals & Release Notes > NetSight 7.0 > Network Access Control [NAC]) for important information.

In addition, if your NAC solution utilizes a Nessus assessment server, you should also upgrade your assessment agent adapter to version 7.0 if you upgrade to NAC 7.0.

#### Agent Version for NAC Agent-Based Assessment

If you are using onboard agent-based assessment, be aware that the agent version is upgraded during the Extreme Access Control engine software upgrade. If you would like end-systems to update their agent to the new version, you must configure your assessment test set to test for the new agent version. Refer to the Upgrade Information section in the *Extreme Management Center Release Notes* for the agent version included in the Extreme Access Control engine software.

#### Upgrading NAC Request Tool

The 4.xx version of the NAC Request Tool is not compatible with the 7.0 Management Center server. If you are using the NAC Request Tool, you will need to upgrade your version of the NAC Request Tool to version 7.0.

#### **Upgrading to Extreme Management Center 7.0**

- Beginning in 5.1, all Extreme Management Center maps intended to utilize the advanced map features of wireless coverage and client location triangulation should be created with a Base Map type of Floor Plan. Management Center maps created in NetSight version 4.4 or 5.0 that include both APs and walls are automatically converted to the Floor Plan Base Map type when the upgrade is performed. This allows Floor Plan map features to be available for those maps.
- Beginning in 5.1, managed wireless controllers (8.32 or later) are automatically synchronized to match Management Center map floor plan data. If the floor plan data defined in Management Center maps is not consistent with data on the controller, the controller is updated accordingly.

# **Upgrading to Policy Manager 7.0**

- Policy Manager 7.0 only supports ExtremeWireless Controller version 8.01.03 and higher. If you upgrade to Management Center 7.0 prior to upgrading your controllers, then Policy Manager does not allow you to open a domain where the controllers already exist or add them to a domain. A dialog is displayed indicating your controllers do not meet minimum version requirements and that they must be upgraded before they can be in a domain.
- Policy Manager 5.0 changed how it handles rule containment VLANs and Role VLAN Egress VLANs. This may cause Verify to fail following an upgrade to 7.0. If this happens, enforce the domain configuration to update the static VLAN table.
- Following an upgrade to Wireless Controller version 8.31 and higher, a
  Policy Manager enforce fails if it includes changes to the default access
  control or any rules that are set to contain. To allow Policy Manager to
  modify the default access control or set rules to contain, you must disable
  the "Allow" action in policy rules contains to the VLAN assigned by the role
  checkbox accessed from the Wireless Controller's web interface on the
  Roles > Policy Rules tab. This will allow the enforce operation to succeed.

## **Upgrading to Wireless Manager 7.0**

Following a Wireless Manager upgrade, you should clear the Java Cache before starting the Management Center client.

# **Pre-Installation Checklist**

Please review the following checklist prior to performing a Extreme Management Center software installation or upgrade.

- Backup database. If performing an upgrade, be sure to backup the Management Center database prior to performing the upgrade. Use the Server Information window to perform the backup (Tools > Server Information > Database tab).
- Disable antivirus software. Disable any antivirus software running on the Management Center server prior to beginning the installation. Be sure to reenable the antivirus software following the install. If you have installed or upgraded Management Center on a Windows platform system, follow the instructions in <u>Configure Antivirus Software</u> before you re-enable the antivirus software.
- Generate your Extreme Management Center product license key. When you purchased Management Center, you received a Licensed Product Entitlement ID for the license that you purchased. This Entitlement ID allows you to generate a product license key. Refer to the instructions included with the Entitlement ID to generate the license key. The key will be used when you install the product.

# Extreme Management Center Installation -Windows

Use the following instructions to install Extreme Management Center on a Windows platform system where you have administrative rights.

# **Stop Other Services**

If you are using the Management Center version of SNMPtrap and/or TFTP service, you cannot be running another version of that service on your system. If you are running one of these non-Management Center services on your system, you must shut it down before installing Management Center, as follows:

- Open the Services window on your system (Control Panel > Administrative Tools > Services).
- 2. Scroll down to find the service in the list.

- 3. Right click on the service and select **Stop** from the popup menu.
- 4. Right click on the service again and select **Properties** from the popup menu.
- 5. In the Properties window, set the **Startup Type** for the service to **Manual**.
- 6. Repeat for any other services, if necessary.
- 7. Close the Services windows and Control Panel.
- 8. Open the Task Manager and check to be sure that the process is not running.
- 9. Close the Task Manager.

## Install and Launch Extreme Management Center

- Download the Management Center (formerly NetSight) software from the Network Management Suite (NMS) Download web page <u>http://extranet.extremenetworks.com/downloads/Pages/NMS.aspx</u>. If you are installing from a CD, insert the CD into your system's CD drive.
- 2. Navigate to the NetSight\_Suite.exe file and double-click it.
- 3. The Management Center Installer leads you through a series of windows that asks for all the information required in order to install Management Center. You need the following information for the Installer Program:
  - License Text Enter the license text for the Management Center license you purchased. You received the license text when you generated your Extreme Management Center product license key. If you choose not to enter the license text during the installation, you are asked to enter it the first time you launch an individual Management Center application.
  - Service Configuration Enable and start the Management Center Services. (For more information on the services offered on the Windows platform, see <u>Extreme Management Center Services</u>.)
  - Destination Directory This is the path to your Management Center Installation Directory. In the Destination Directory window, click Choose to navigate to the directory, or type the path in manually.

When you have finished with this series of windows, Management Center is installed according to your specifications.

- 4. When the installation is complete, the database and server are started automatically. You must wait until the Management Center server has started all its various server components before you can connect to the server and launch the Management Center applications. On the installation screen, you see an hourglass icon while the server starts its components. When the server is ready for connections, the installation screen displays a green check.
- 5. On the installation screen, click on the **Show Launch Page** link to open the Management Center Launch Page. (You can also use the desktop shortcut to open the Management Center Launch Page.)
- 6. The Management Center Launch Page opens. At the top of the web page are tabs for the following functions:
  - Home Launch your Management Center applications by clicking on the names or icons of any of the listed applications.
  - Getting Started In order to launch your Management Center applications, you must have Java Runtime Environment (JRE) 6 (also referred to as 1.6) or higher installed on your system. This page tells you if you have met this requirement and provides instructions for installing the Java Runtime Environment (JRE), if required.
  - Administration Provides access to specific server administration functions such as client and server diagnostics, server utilities, the server log, and Extreme Access Control server diagnostics. To access the server diagnostics and utilities, you will need to login with your username and password. (If the Management Center server is a Windows platform system, in the Username field you must enter a domain name and a username using the following format: <domain name>\<username>).
- 7. Verify that you have met the JRE requirement by accessing the **Getting Started** tab, and install the JRE according to the instructions on the **Install Java** tab, if required.
- 8. Click on the **Home** tab and launch the desired Management Center application by clicking the name or icon.
- 9. A login window appears. Management Center requires a user login as a way to restrict access to the Management Center server, perform audit trails, and assign user capabilities according to the Authorization Group the user belongs. It is important to note that when you log in, you are authenticating to the operating system of the Management Center server system to which you are connecting.

- a. Select the Management Center server to which you wish to connect.
- b. Enter your domain name\username.
- c. Enter your password and click **OK**.
  - **NOTE:** The initial user to log in must be the user that performed the Management Center installation. This is because the Management Center server has a single pre-defined user that is the user who performed the Management Center installation. On Windows, this is the domain\username of the person logged in to the Windows system when the installation was performed. Once the initial user has logged in, additional users can be defined.
- 10. The application main window opens.

#### **Configure Antivirus Software**

Using antivirus software such as McAfee<sup>®</sup> on Management Center servers installed on a Windows platform system requires special consideration. If the virus scanning software is used on directories containing MySQL data and temporary tables, problems can result in both the performance of MySQL and the virus-scanning software.

After installing or upgrading Management Center, we recommend you add the MySQL data and tmp directories (<install directory>\NetSight\mysql\data\tmp) to the virus scanning exclusion list. Refer to your antivirus software documentation for instructions.

# **Extreme Management Center Installation - Linux**

Use the following instructions to install Extreme Management Center on a Linux platform system. Please read through the following items before beginning the installation.

- The user performing the installation must be the root user. During the installation process you can specify another user to launch and run the server, if desired.
- If you are installing Management Center on a Linux system that doesn't support a GUI, see <u>Performing a Silent Install</u> for information on installing Management Center without using its GUI Installation wizard.
- Prior to beginning installation, verify that your /etc/hosts file has the local host name specified. It should have an entry that looks like: 127.0.0.1 localhost

• You may encounter a Java exception during the install when becoming the root user with the su - command. Be sure that your system's root environment has a proper DISPLAY variable setting. The Installation program reports a Java exception (InvocationTargetException) if the DISPLAY variable is undefined. If this occurs:

Before using the su - command, set the system display variable to accept a remote display with the command:

/usr/openwin/bin/xhost +test 111 lll

After using the su - command, set the display variable in the environment where the su - was done.

For C shell: setenv DISPLAY :0.0

For Korn shell:export DISPLAY=:0.0

## **Preparing for CD Installation**

Perform the following steps if you will be installing the Management Center software from a CD. The following procedures assume that the CD drive from which you are installing is physically attached to the system where Management Center is being installed.

- 1. Insert the Management Center (NetSight) CD into the CD drive.
- 2. Use an xterm where you are logged in as root. (Be sure that your system's root environment has a proper DISPLAY variable setting. For more information see the above <u>note</u>.)
- 3. Using the cd command, cd to the /mnt/cdrom directory.
- Using the ls command, check to see if the CD drive is mounted. If no files are listed, issue the following commands: mount /mnt/cdrom

## Install and Launch Extreme Management Center

 Download the Extreme Management Center (NetSight) software from the Network Management Suite (NMS) Download web page <u>http://extranet.extremenetworks.com/downloads/Pages/NMS.aspx</u>.

- 2. Use an xterm where you are logged in as root. (Be sure that your system's root environment has a proper DISPLAY variable setting. For more information see the above <u>note</u>.)
- 3. Start the Installer.
  - If you have downloaded the software, cd to the directory where you downloaded the installer and start the Installer with the following command:
    - ./NetSight\_Suite\_<version>\_install.bin
  - If you are installing from a CD, start the installer with the command: /mnt/cdrom/netsight.bin
- 4. The Management Center Installer leads you through a series of windows that asks for all the information required in order to install Management Center. You need the following information for the Installer Program:
  - License Text Enter the license text for the Management Center license you purchased. You received the license text when you generated your Extreme Management Center product license key. If you choose not to enter the license text during the installation, you will be asked to enter it the first time you launch an individual Management Center application.
  - Service Configuration There are two Service Configuration screens.
    - In the first screen, you can specify a user other than root to own the Management Center server and its supporting files, if desired. This user becomes the admin user for the server. Select Use existing user if you already have a user defined on the machine and enter the user name. Select Create local netsight user if you want to create a new "netsight" user (netsight is the user name) and enter the password for this new user. Leave the Use existing user option set to root if you do not want to specify another user.
    - In the second screen, enable and start the Management Center Services. (For more information on the services offered on the Linux platform, see <u>Extreme Management Center Services</u>.)
  - Destination Directory This is the path to your Management Center Installation Directory. In the Destination Directory window, click Choose to navigate to the directory, or type the path in manually.

When you have finished with this series of windows, Management Center is installed according to your specifications.

- 5. When the installation is complete, the database and server are started automatically. You must wait until the Management Center server has started all its various server components before you can connect to the server and launch the Management Center applications. On the installation screen, you see an hourglass icon while the server starts its components. When the server is ready for connections, the installation screen displays a green check.
- 6. On the installation screen, click on the **Show Launch Page** link to open the Management Center Launch Page.
- 7. The Management Center Launch Page opens. At the top of the web page you will see tabs for the following functions:
  - Home Launch your Management Center applications by clicking on the names or icons of any of the listed applications.
  - Getting Started In order to launch your Management Center applications, you must have Java Runtime Environment (JRE) 6 (also referred to as 1.6) or higher installed on your system. This page tells you if you have met this requirement and provides instructions for installing the Java Runtime Environment (JRE), if required.
  - Administration Provides access to specific server administration functions such as client and server diagnostics, and server utilities.
- 8. Verify that you have met the JRE requirement by accessing the **Getting Started** tab, and install the JRE according to the instructions on the **Install Java** tab, if required.
- 9. Click on the **Home** tab and launch the desired Management Center application by clicking the name or icon.
- 10. A login window appears. Management Center requires a user login as a way to restrict access to the Management Center server, perform audit trails, and assign user capabilities according to the Authorization Group the user belongs.
  - a. Select the Management Center server to which you wish to connect.
  - b. Enter your username.

#### c. Enter your password and click **OK**.

**NOTES:** The initial user to log in must be the user that performed the Management Center installation, which is either root or the user defined in the <u>Service Configuration screen</u> during the installation. This is because the Management Center server has a single pre-defined user. Once the initial user has logged in, additional users can be defined.

The password for the root user does not expire. To configure the password to age so it expires after 60 days, see <u>How to Configure Your</u> <u>Password to Expire</u>.

11. The application main window opens.

#### **Performing a Silent Install**

If you are installing Management Center on a Linux system that doesn't support a GUI, you must add the cli flag (--cli) to the install command, in order to allow the Management Center installer to prompt for any required input.

Start the installation with the following command:

```
./NetSight Suite <version> install.bin --cli
```

If you are installing as a user other than root, you must use the --user command to specify the different user. The user must already be configured on the machine before you install. For example:

./NetSight\_Suite\_<version>\_install.bin --cli --user <username>

To perform the install and create a new local "netsight" user (where netsight is the user name), use the --password command to set the password for the new "netsight" user. For example:

```
./NetSight_Suite_<version>_install.bin --cli --password
<password>
```

#### Restoring a Database from a Windows Server to a Linux Server

This section describes several Management Center configuration changes required if you are moving your Management Center installation from a Windows platform system to a Linux platform system. The steps are performed after restoring your database to the new server. (For information on restoring a database, see the Server Information help in the *Extreme Management Center Suite-Wide Tools User Guide*.)

When restoring a saved database to a new Management Center server installation, any memory or database configuration changes on the original server will require a manual change on the new server in order to replicate the configuration of the original Management Center server.

- Changes to the default -Xmx memory settings in the <install directory>\NetSight\services\nsserver.cfg file need to be duplicated on the new server when the database is restored. To change the memory setting to match the previous server, stop the Management Center server and edit the nsserver.cfg file.
- The mySQL my.ini file also need to be manually updated to match any changes made on the original server. For instructions on modifying the my.ini file, see the Change the MySQL my.ini File section in the NAC Deployment Guide.

In addition, there are two changes that must be made in the legacy Console java application and one change in the legacy Inventory Manager application.

#### Console

Use the following instructions to change the location of syslog and trap information to the new location on the Linux system.

#### Syslog

Change the Syslog Log Manager to point to the new location on the Linux system. This allows the display of syslog information in the **Syslog Event View** tab.

- 1. From the Console menu bar, select **Tools > Alarm/Event > Event View Manager**.
- 2. Click on the Syslog entry under Available Log Managers, and click the **Edit** button. The Log Manager Parameters window opens.
- 3. Change the path in the Log Directory field to /var/log/messages.
- 4. Change the Pattern to Red Hat LINUX Syslog Pattern.
- 5. Click OK.

#### Traps

Change the Traps Log Manager to point to the new location on the Linux system. This allows the display of trap information in the **Traps Event View** tab.

- 1. From the Console menu bar, select Tools > Alarm/Event > Event View Manager.
- 2. Click on the Traps entry under Available Log Managers, and click the **Edit** button. The Log Manager Parameters window opens.
- 3. Change the path in the Log Directory field to %logdir%/traps.
- 4. Click OK.

#### Inventory Manager

If you are using Inventory Manager, you need to change the Data Storage Directory path to point to the new location on the Linux system. The Data Storage directory is where all Inventory Manager data is stored, including capacity planning reports, configuration templates, archived configurations, and property files.

- 1. From the Inventory Manager menu bar, select **Tools > Options**. Expand the Inventory Manager options folder and select **Data Storage Directory Path**.
- 2. Change the path to the correct new location. On a default Linux install, the path would be: <user's home directory>/NetSight/appdata/InventoryMgr
- 3. Click OK.

# **Systems with Multiple NICs**

This section provides instructions for configuring Extreme Management Center servers with multiple NICs (Network Interface Cards). During the startup process, the Management Center server automatically binds to the first available NIC, which may not be the correct interface for the server to use. In addition, changes on the network can cause the server to bind to an incorrect interface, should the server restart during a change.

If the system has multiple NICs installed, it is a good practice to either:

- configure the server to bind to a preferred IP address, if using only one interface for connections or
- configure multiple network interfaces, if using more than one interface for connections.

This ensures that local and remote clients, as well as Extreme Access Control engines, are able to connect to the Management Center server.

## **Binding to One Interface**

If the Management Center server has multiple NICs installed but only one interface is used to access Management Center, use the following instructions to configure the preferred interface for the Management Center server.

On Windows systems, you will need to set the binding order of the network interface cards and configure the Management Center server to bind to the correct address. On Linux systems, you need to configure the Management Center server to bind to the correct address.

#### Windows Systems

Set the binding order of multiple network interface cards and configure the Management Center server to bind to the correct IP address. These steps may vary depending on your operating system.

- 1. Open the **Network Connections** window:
  - a. Click Start > Run.
  - b. Enter ncpa.cpl and click OK.

The **Network Connections** window opens. You can view the available connections in the LAN and High-Speed Internet section of the window.

- 2. From the Network Connections window menu bar, select Advanced > Advanced Settings. The Advanced Settings window opens.
- 3. The Adapters and Bindings tab lists the connections in the order in which the connections are accessed by network services. The NIC that the Management Center server connects to must be first in the list. You can use the arrow buttons to change the binding order.
- 4. Open the .netsight file. Edit the line JBOSS\_HOSTNAME=<server IP> to add the correct NIC IP address. (On Windows Server 2008 and Windows 7, the file is located at C:\ProgramData\Extreme Networks. On Windows Server 2003, the file is located at C:\Documents and Settings\All Users\Application Data\Extreme Networks.)
- 5. Restart the Management Center server.

#### Linux Systems

Configure the Management Center server to bind to the correct IP address.

- Open the /var/Extreme\_Networks/.netsight file. Edit the line JBOSS\_ HOSTNAME=<server IP> to add the correct NIC IP address.
- 2. Restart the Management Center server.

# **Configuring Multiple Interfaces**

If the Management Center server has multiple NICs installed and you need to access Management Center on multiple interfaces, use the following instructions to configure multiple network interfaces for the Management Center server.

```
1. On the Management Center server, add the following text to the
  <install directory>/NetSight/appdata/NSJBoss.properties file. In the
  second to last line, specify the hostname of the Management Center server.
  # In order to connect to a NetSight server behind a NAT fi
  rewall or a
  # NetSight server with multiple interfaces you must define
   these two
  # variables on the NetSight server. The java.rmi.server.ho
  stname
  # should be the hostname
  (not the IP) if multiple IPs are being used
  # so that each client can resolve the hostname to the corr
  ect IP that
  # they want to use as the IP to connect to.
  java.rmi.server.hostname=<hostname of NetSight server>
  java.rmi.server.useLocalHostname=true
```

- 2. Save the file.
- 3. Add the Management Center server hostname to your DNS server.
- **NOTE:** Multiple interface support has been added to provide support for clients accessing the Management Center server in a configuration where the primary Management Center interface may not be accessible/routable to remote clients, such as in an MSSP environment. This support provides for both visibility and management of network devices for clients accessing Management Center from an additional interface, however some functionality may be limited. For example, TFTP configuration and firmware management of devices located off a second Management Center interface may not function properly.

# **Remote Client Launch**

The Extreme Management Center Suite products are web applications that install and run when accessed from the Management Center Launch Page. Remote Management Center clients can use the following steps to access the Management Center Launch Page and run Management Center applications from the remote client machine.

1. Open a browser window and enter the Management Center Launch page URL in the following format:

#### http://<servername>:8080/

where <servername> is the Management Center server's IP address or hostname, and 8080 is the required port number. For example,

#### http://10.20.30.40:8080/

- 2. The Management Center Launch Page opens. At the top of the web page tabs are displayed that provide the following functions:
  - Home Launch your Management Center applications by clicking on the names or icons of any of the listed applications.
  - Getting Started In order to launch your Management Center applications, you must have Java Runtime Environment (JRE) 6 (also referred to as 1.6) or higher installed on your system. This page tells you if you have met this requirement and provides instructions for installing the Java Runtime Environment (JRE), if required.
  - Administration Provides access to specific server administration functions such as client and server diagnostics, and server utilities.
- 3. Verify that you have met the JRE requirement by accessing the **Getting Started** tab, and install the JRE according to the instructions on the **Install Java** tab, if required.
- 4. Click on the **Home** tab and launch the desired Management Center application by clicking the name or icon.
- 5. A login window appears. Management Center requires a user login as a way to restrict access to the Management Center server, perform audit trails, and assign user capabilities according to the Authorization Group the user belongs. It is important to note that when you log in, you are authenticating to the operating system of the Management Center server

system to which you are connecting.

- a. Select the Management Center server to which you wish to connect.
- b. Enter your username if you are authenticating to a Linux platform server or enter your domain name\username if you are authenticating to a Windows platform server.
- c. Enter your password and click **OK**.
- 6. The application main window opens.

**NOTE:** User preferences and application data (such as FlexViews and MIBs) for remote clients are stored in the following local directory on the client machine: C:\Documents and Settings\<username>\Application Data\NetSight.

# **Uninstalling Extreme Management Center**

Use the procedures below to uninstall your Extreme Management Center Suite of products. The uninstall removes all Extreme Management Center data from the database. Be sure to backup your database prior to uninstalling.

#### **Uninstalling on Windows**

From the Start menu, select Programs > Extreme Networks > NetSight > Uninstall.

## Uninstalling on Linux

Navigate to the <install directory>/uninstaller directory and start the Uninstaller by issuing the command:

./uninstall.sh

# **Extreme Networks Support**

If you require assistance, contact Extreme Networks Global Technical Assistance Center using one of the following methods.

| Web   | www.extremenetworks.com/support/                                                                                                    |
|-------|----------------------------------------------------------------------------------------------------|
| Phone | 1-800-872-8440 (toll-free in U.S. and Canada) or 1-603-952-5000<br>For the Extreme Networks Support phone number in your country:<br>www.extremenetworks.com/support/contact/ |

Email support@extremenetworks.com

06/2016 7.0 Revision -00 PN: 9034981-01 Contents Subject to Change Without Notice